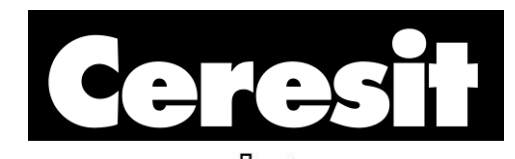

## Henkel Color Libraries manual for programs: AutoCAD®, ArchiCAD®

## A R C H I T E C T S Colour System WATER SAND EARTH FOREST

## AutoCAD®

In order to use our library of colors in application AutoCAD® it is recommended to:

- Copy files of colors libraries "Autocad\_Henkel\_Color\_Book.acb" into proper catalog

   for example: default save path for AutoCAD® is following: C:\Documents and
   Settings\YOURS LOCAL USER NAME\Application
   Data\Autodesk\ADT\*\*\*\enu\Support\Color
- 2. Start program AutoCAD®
- 3. Select from menu in sequence: "Format" -> "Color..."
- 4. In dialog window "Select Color", select bookmark "Color Books" and from expandable menu "Color Book" choose color palette, in which user is interested.

Attention: ADT\*\*\* - asterisks mean that AutoCAD® is installed

## ArchiCAD®

In order to use our library of colors in application ArchiCAD® it is recommended to:

- 1. Start program ArchiCAD®.
- 2. Select from menu in sequence: "File" -> "Open..."
- 3. In open dialog window choose catalog, in which there are colors libraries and select files "Archicad\_Henkel\_Earth.xml", "Archicad\_Henkel\_Forest.xml", "Archicad\_Henkel\_Sand.xml" and "Archicad\_Henkel\_Water.xml" with color palette, in which user is interested.
- 4. Henkel color palettes can be chosen by clicking on "Options" in main menu of application, then by selecting "Element Attributes" and then "Materials…".